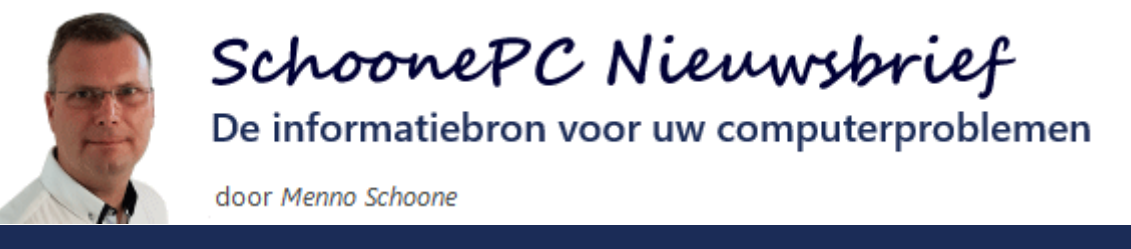

**Nieuwsbrief 105** 

21 juni 2021

## Hallo SchoonePC-fan,

Aan de vorige maand verschenen nieuwe editie van de computerbijbel voor Windows 10 (voor de Mei 2021 Update) zijn weer diverse interessante tips en trucs toegevoegd, een aantal daarvan kan je in deze SchoonePC nieuwsbrief teruglezen! De volgende onderwerpen komen aan de orde (zie ook de bijbehorende video):

- Foutcode 0x800f0922 bij de installatie van de Mei 2021 Update
- Windows 10 opnieuw installeren, met behoud van persoonlijke bestanden en geïnstalleerde apps
- Persoonlijke gegevens definitief van de pc verwijderen
- Wiskundehulp in Edge
- ClipboardFusion: snel standaardteksten invoegen

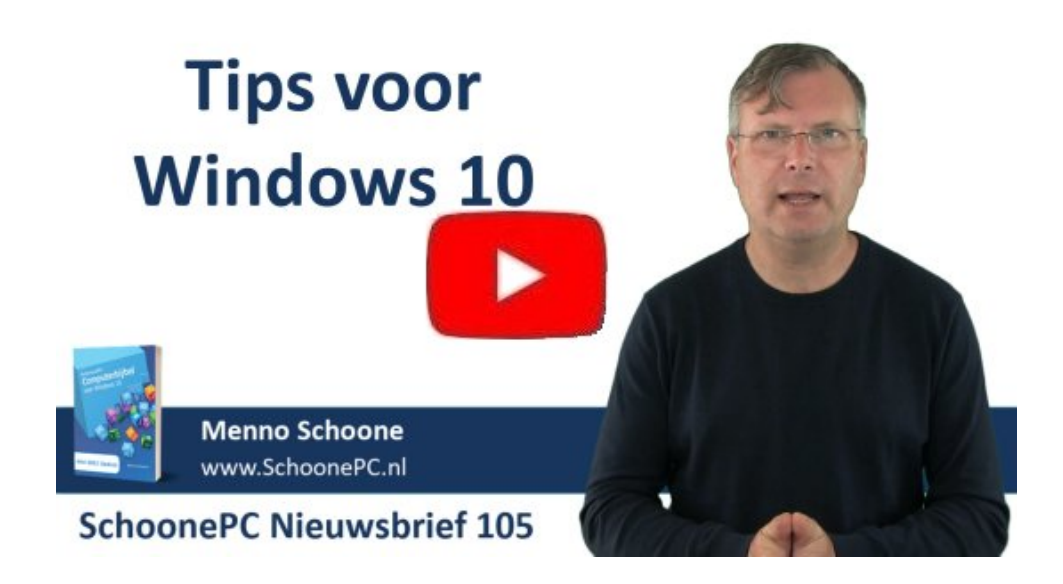

Ik wens je weer veel lees- en computerplezier. Tot de volgende nieuwsbrief!

Menno Schoone www.SchoonePC.nl

# NIEUW: 33e druk van de Computerbijbel voor Windows 10

Ga je met de computerbijbel voor Windows 10 aan de slag dan zal je merken dat je snel computerwijzer en -vaardiger wordt en de meest uiteenlopende problemen voortaan zelf oplost. Je computerleven verandert, gegarandeerd!

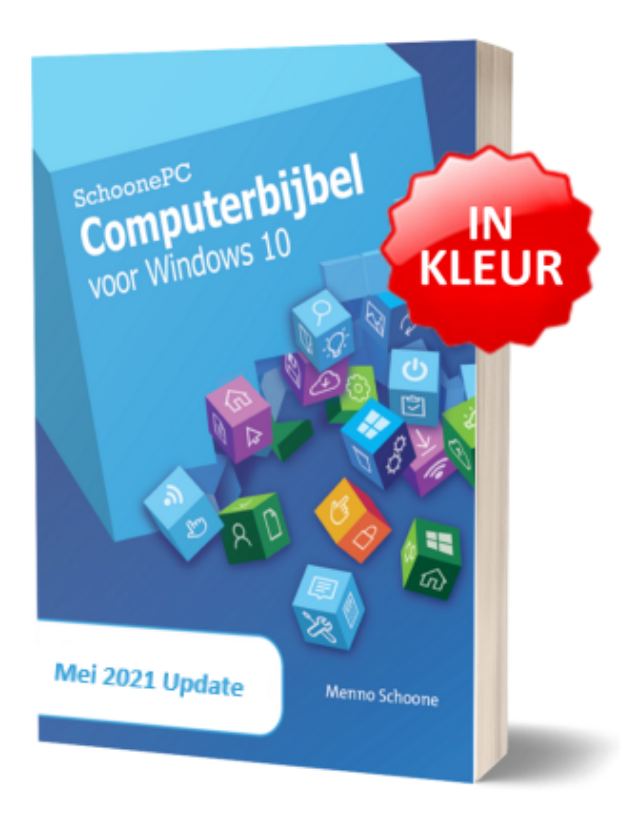

- Up-to-date (inclusief de Mei 2021 Update)
- 438 pagina's dik
- Makkelijk leesbaar en een hoge informatiedichtheid
- Hoog gewaardeerd door lezers
- Geen verzendkosten
- 100 dagen retourgarantie
- 100.000+ lezers gingen je voor en kochten mijn boek!

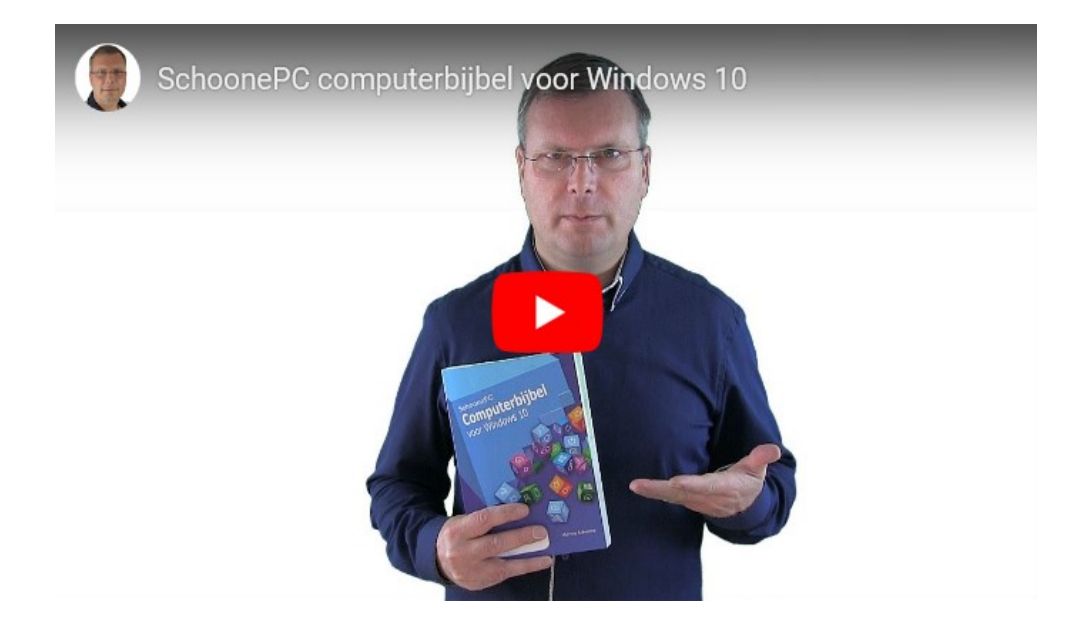

## Het boek dat je computerleven verandert!

"Het eerste wat mij blij maakte toen ik het boek ontving, was de verpakking en hoe het boek aanvoelt: soepel maar toch degelijk. Ik zag tot mijn vreugde dat het met katernen is gebonden, dus dit valt niet uit elkaar. Grootste vreugde is natuurlijk de inhoud: de paar dingen die ik wilde vinden vond ik ook meteen. Dan is 37 euro geen geld!"

Geert Schattenberg

"Wat ik erg waardeer is dat de teksten van de Computerbijbel vlot lezen en toegankelijk zijn voor een breed publiek. In het boek staan veel praktische en waardevolle adviezen."

Erik Piet

"Dit is het tweede boek dat ik bestel. De eerste kocht ik vele jaren geleden voor mijn vader die er 'slimmer' van werd :) Deze is voor mijn schoonvader, die zal er ook plezier van hebben. De kwaliteit van het boek en inhoud zijn geweldig."

Ghislain Gorissen

Meer informatie over de computerbijbel

# Foutcode 0x800f0922 bij de installatie van de Mei 2021 Update

Met de nieuwe Mei 2021 Update wordt definitief afscheid genomen van de oude Edge-browser. Had je de nieuwe op Chromium gebaseerde Edgebrowser in het verleden al geïnstalleerd maar daarna ook weer verwijderd, dan is de kans groot dat je bij het installeren van de Mei 2021 Update een foutmelding (met de foutcode **0x800f0922**) krijgt! Dit is op te lossen door vanuit de Windows Verkenner de achtergebleven lege map **C:\Program Files (x86)\Microsoft\Edge** te verwijderen. De Mei 2021 Update zou hierna wel probleemloos geïnstalleerd moeten kunnen worden.

# Windows 10 opnieuw installeren, met behoud van persoonlijke bestanden en geïnstalleerde apps

## You Tube zie ook de instructievideo op 0:55

Soms leggen lezers van de computerbijbel mij een probleem voor waarvoor ik ook niet direct een oplossing uit mijn mouw kan schudden. In de hoop dat de helpdesk van Microsoft wel een oplossing voor handen heeft, verwijs ik deze lezers nog wel eens door naar de app **Hulp vragen** (te openen via de zoekfunctie). Als ik later navraag doe naar de door Microsoft aangedragen oplossing, krijg ik vaak te horen dat de helpdeskmedewerker na veel zoeken en proberen uiteindelijk overging op de standaardprocedure: het opnieuw installeren van Windows, uiteraard mét behoud van de persoonlijke bestanden en geïnstalleerde apps. Daar heb je natuurlijk geen helpdesk voor nodig!

De ervaring leert dat dit paardenmiddel zeer effectief is, zeker wanneer alle andere mogelijke oplossingen het laten afweten. Menig lezer kent deze eenvoudig toe te passen oplossing echter niet, en is vaak ook terughoudend om het toe te passen. Reden genoeg om de procedure eens uitgebreid onder de aandacht te brengen!

4

De Windows-installatie wordt eenvoudig hersteld met de Windows 10 Media Creatie Tool (download: www.microsoft.com/nl-nl/software-download/windows10; knop Hulpprogramma nu downloaden). Er zijn twee manieren om de herstelprocedure te starten: direct via de optie Deze pc nu bijwerken of vanaf een ISO-bestand via de optie Installatiemedia (USBstick, dvd of ISO-bestand) voor een andere pc maken. Om problemen te voorkomen gaat mijn voorkeur uit naar de laatste. Ga akkoord met de aanbevolen opties, download het ISO-bestand (optie **ISO-bestand**) en kies de gewenste map om deze op te slaan. Klik na het downloaden van het ISObestand op de link **ISO-bestand** zodat de Windows Verkenner de map met het betreffende schijfkopiebestand **Windows** opent. Open dit bestand met een dubbelklik en vervolg met een dubbelklik op het bestand **setup** om de installatiewizard te starten. Ga akkoord met de licentievoorwaarden, laat eventuele updates downloaden en controleer desgewenst via de link Wijzigen wat u wilt behouden of de optie Persoonlijke bestanden en apps behouden is aangevinkt. Vervolg met de knop Installeren om de daadwerkelijke installatie te starten.

De herstelprocedure, waarbij de computer meermaals opnieuw wordt opgestart, verloopt volledig geautomatiseerd. De installatie is dus niet ingewikkeld maar neemt vooral veel tijd in beslag, er is dus genoeg tijd voor koffie én taart :-). En met enig geluk wordt het lange wachten beloond met een kers op de taart, oftewel een weer goed functionerende Windows-installatie!

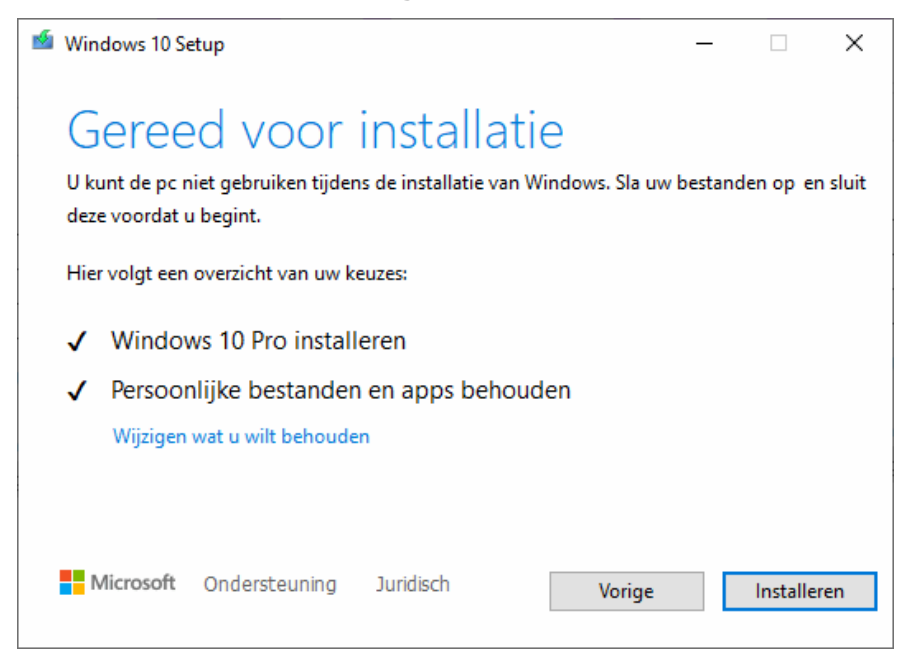

**LET OP:** Voordat je van start gaat heb ik nog twee kanttekeningen. Hoewel deze hersteloperatie vrijwel altijd probleemloos verloopt, kan er altijd wat fout gaan. Ontstaan er problemen dan wordt Windows doorgaans teruggerold naar de huidige installatie, dan ben je dus terug bij af. Anders wordt het wanneer er extra beveiligingssoftware is geïnstalleerd, deze kan de Windows-installatie namelijk volledig in de soep laten lopen! Het is dus verstandig om de beveiligingssoftware eerst te verwijderen voordat Windows wordt hersteld. Verder geldt natuurlijk het inmiddels alom bekende advies: maak éérst een back-up van je persoonlijke bestanden!

deze informatie is terug te vinden op de website

# Persoonlijke gegevens definitief van de pc verwijderen

## You tube zie ook de instructievideo op 5:39

Bij langdurig gebruik van de computer wordt een verbazingwekkend grote hoeveelheid persoonlijke gegevens opgeslagen. Wordt de computer doorgeschoven, verkocht of naar het milieupark gebracht, dan is het dus verstandig deze eerst grondig schoon te vegen. Dat beperkt zich niet tot het simpelweg legen van de mappen Documenten, Afbeeldingen e.d., de persoonlijke gegevens worden namelijk verspreid over de meest uiteenlopende locaties opgeslagen, dus óók in de (verborgen) systeembestanden en het register. Probeer je de privacygevoelige gegevens handmatig op te sporen dan is de kans dus groot dat er wat over het hoofd wordt gezien. Gelukkig zijn er eenvoudigere methodes waarbij meer zekerheid is dat alle persoonlijke gegevens definitief worden verwijderd!

#### Methode 1: Gebruikersaccount(s) verwijderen

Met het verwijderen van een gebruikersaccount worden gelijk ook alle bijbehorende persoonlijke gegevens en instellingen verwijderd. Deze methode kan vaak prima worden gebruikt wanneer de pc binnen het gezin wordt doorgeschoven.

6

Een gebruikersaccount kan alleen worden verwijderd vanuit een ander gebruikersaccount (welke is voorzien van administratorrechten). Wil je alle aanwezige gebruikersaccounts verwijderen, maak dan eerst een nieuw (lokaal) gebruikersaccount aan. Dit gaat via **Instellingen**, onderdeel **Accounts**, sub **Gezin en andere gebruikers**, optie **Iemand anders aan deze pc toevoegen**, link **Ik beschik niet over de aanmeldgegevens van deze persoon**, link **Gebruiker zonder Microsoft-account toevoegen**, geef een naam op en bevestig met de knop **Volgende**. Geef het gebruikersaccount direct ook de rechten om systeemwijzigingen door te voeren, en dus ook om gebruikersaccounts te verwijderen: klik hiervoor op het account, knop **Accounttype wijzigen** en wijzig het accounttype in **Administrator**.

Start de computer opnieuw op en meld aan met dit nieuwe administratoraccount, keer terug naar de sub Gezin en andere gebruikers en verwijder stuk voor stuk de betreffende gebruikersaccounts met de knop Verwijderen. Controleer tot slot in de Windows Verkenner of er nog persoonlijke bestanden zijn terug te vinden op locaties zoals C:\Gebruikers\inlognaam, C:\Gebruikers\Openbaar, eventuele andere zelf aangemaakte mappen en (data)partities. Doorzoek tot slot het register (op voornaam, achternaam, bedrijfsnaam, e-mailadres, etc.), maak de prullenbak leeg en verwijder waar nodig geïnstalleerde software!

Wees wel gewaarschuwd want hoewel met deze methode de meeste persoonlijke gegevens worden verwijderd, is het niet waterdicht! Bij een 'ouderwetse' harde schijf kunnen de verwijderde bestanden vaak nog met recoverysoftware worden hersteld: dit kan worden voorkomen door de leeggemaakte schijfruimte te overschrijven met een tool als **Hard Disk Scrubber** (download: www.google.nl/search?q=hard+disk+scrubber; uitvoeren als administrator). Een SSD-schijf beschikt over een TRIM-functie waardoor ongebruikte schijfruimte automatisch onleesbaar wordt, overschrijven is dan natuurlijk niet nodig. Wil je controleren of de TRIM-functie aan staat, geef dan het commando **fsutil behavior query disabledeletenotify** in de Windows PowerShell en controleer of **NTFS DisableDeleteNotify** de waarde **0** heeft

7

(activeer zo nodig de TRIM-functie met het commando fsutil behavior set disabledeletenotify NTFS 0).

Kortom: wil je 100% zekerheid dat álle persoonlijke gegevens ook echt weg zijn dan kan je beter gebruik maken van een van de andere methodes.

#### Methode 2: Windows opnieuw installeren

Er is gelukkig een veel makkelijkere optie! Bij het opnieuw installeren van Windows wordt namelijk de optie aangeboden om alle stations (oftewel partities) grondig te wissen, een zeer doeltreffende methode dus om alle persoonlijke gegevens op de pc in één keer definitief te verwijderen! Het opnieuw installeren van Windows is eenvoudig in gang te zetten via Instellingen, onderdeel Bijwerken en beveiliging, sub Systeemherstel, onderdeel Deze pc opnieuw instellen, knop Aan de slag, optie Alles verwijderen, optie Lokaal opnieuw installeren. Klik op de link Instellingen wijzigen en activeer de opties Gegevens opschonen? en Bestanden van alle stations verwijderen?. Klik tot slot op de knop Bevestigen, knop Volgende.

#### Deze pc opnieuw instellen

## Instellingen kiezen

#### **Gegevens opschonen?**

Het station opschonen. Dit kan enkele uur duren, maar het wordt moeilijker om bestanden te herstellen

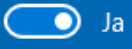

#### Windows downloaden?

Windows opnieuw installeren vanaf dit apparaat

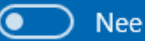

Help mij bij het selecteren

#### Bestanden van alle stations verwijderen?

Alle bestanden van alle stations verwijderen. De optie voor het opschonen van gegevens wordt toegepast op alle stations

Bevestigen

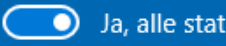

Ja, alle stations

Annuleren

De wizard is nu klaar om de aangesloten stations te wissen en Windows 10 opnieuw te installeren. Als je er zelf ook klaar voor bent om alles te wissen, is de herinstallatie te starten met de knop **Opnieuw instellen**. De rest van de Windows 10-installatieprocedure is met de informatie op de website en/of in mijn computerbijbel eenvoudig te doorlopen.

| Deze pc opnieuw instellen                                                                                                    |  |  |  |
|----------------------------------------------------------------------------------------------------|--|--|--|
| Klaar om deze pc opnieuw in te stellen                                                                                                    |  |  |  |
| De pc opnieuw instellen heeft het volgende effect: <ul> <li>Alle persoonlijke bestanden en gebruikersaccounts op deze pc worden verwijderd</li> <li>Alle wijzigingen die u hebt aangebracht in de instellingen, worden verwijderd</li> <li>Alle apps en programma's worden verwijderd</li> <li>Windows opnieuw installeren vanaf dit apparaat</li> </ul> |  |  |  |
| Opmerking:<br>• Dit kan even duren, waarna de pc opnieuw wordt opgestart.                                                                                                    |  |  |  |
| Meer informatie Opnieuw instellen Annuleren                                                                                                    |  |  |  |

#### Methode 3: De schijf vernietigen

Is de computer afgeschreven en wordt deze naar grofvuil gebracht dan kan de schijf net zo goed kapot worden gemaakt, bijvoorbeeld door deze met een hamer te bewerken. Hoewel de gegevens met deze methode niet van het schijfoppervlak worden verwijderd (en ze in theorie dus nog steeds kunnen worden uitgelezen), mag je ervan uitgaan dat 'de klap met de hamer' doeltreffend genoeg is. Vind je dat zonde omdat de schijf nog prima bruikbaar is (bijvoorbeeld als aparte dataschijf of back-upschijf), dan kan deze uiteraard ook altijd nog op een andere computer worden aangesloten. Door de schijf vervolgens vanuit Schijfbeheer opnieuw te partitioneren en formatteren, zijn de gegevens ook verwijderd. Weliswaar herstelbaar, maar zolang de schijf in eigen beheer blijft zal dat geen probleem zijn. **TIP:** Kan je de schijf niet vinden, dan is het heel goed mogelijk dat het om een op het moederbord geprikte M2 SSD-schijf gaat. Deze zijn plat en klein en daarom minder herkenbaar als schijf.

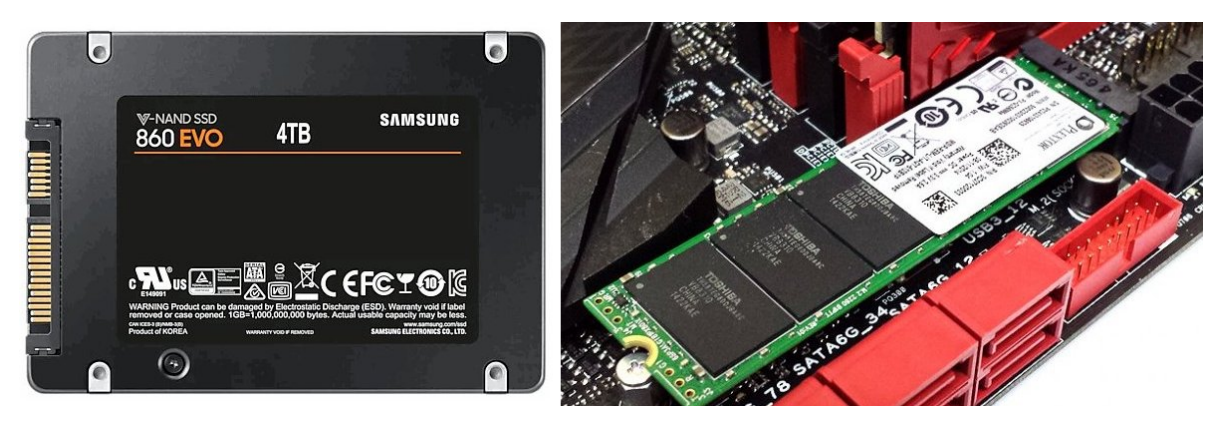

SSD-schijf: SATA (links) versus M2 (rechts)

dit artikel is terug te vinden op de website

## Wiskundehulp in Edge

## You Tube zie ook de instructievideo op 11:10

De nieuwe versie van Edge is uitgerust met een handige hulp voor het oplossen van wiskundige vergelijkingen. Om deze hulp te kunnen gebruiken, moet eerst de knop aan de taakbalk van de browser worden toegevoegd. Dit gaat via de knop **Instellingen en meer** (rechts bovenin de taakbalk van Edge), optie **Instellingen**, onderdeel **Uiterlijk** en activeer de optie **Knop Wiskundehulp weergeven**. Wordt vervolgens op de zojuist toegevoegde knop **Wiskundehulp** (zie afbeelding) geklikt, dan opent de pagina https://mathsolver.microsoft.com/nl/ in een apart kader.

LET OP: Is de optie Knop Wiskundehulp weergeven nog niet beschikbaar, dan is deze als volgt te activeren: open de pagina edge://flags/ (met de nog in ontwikkeling zijnde opties), zoek de optie Math Solver in Microsoft Edge, wijzig deze in Enabled en vervolg met de knop Opnieuw opstarten. De wiskundehulp lost in een handomdraai wiskundige vergelijkingen op (bijvoorbeeld: **x^2-4x-5=0**). Een vergelijking kan op twee manieren worden ingevoerd: met de knop **Wiskundeprobleem selecteren** (selecteer een wiskundige vergelijking op een webpagina, knop **Oplossen**) of met de knop **Wiskundeprobleem typen** (voer de wiskundige vergelijking in en bevestig met **ENTER**). De oplossing wordt direct getoond, samen met de bijbehorende grafiek.

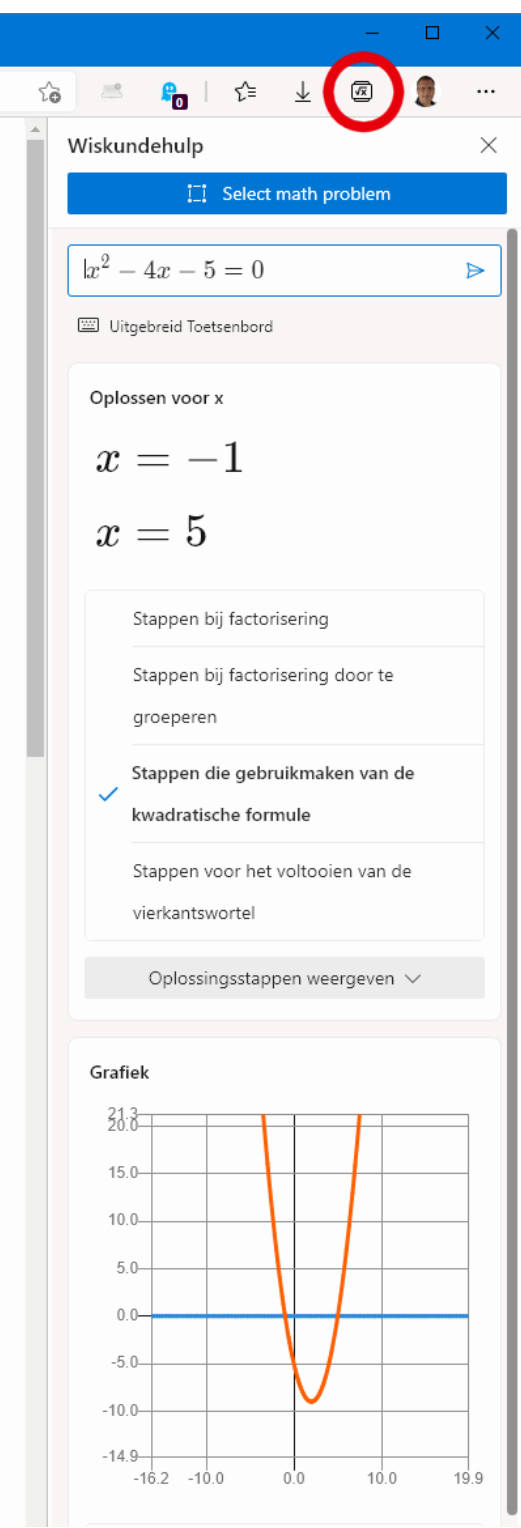

Via de knop **Oplossingsstappen weergeven** wordt de uitwerking van de verschillende oplossingsmethodieken met de bijbehorende uitleg weergegeven. Om een voorbeeld te geven, volgt hieronder een deel van de uitwerking van bovenstaande kwadratische vergelijking met behulp van de abc-formule:

Stappen die gebruikmaken van de 🛛 🖄 kwadratische formule

$$x^2 - 4x - 5 = 0$$

Alle vergelijkingen van de vorm  $ax^2 + bx + c = 0$  kunnen worden opgelost met behulp van de kwadratische formule:  $\frac{-b\pm\sqrt{b^2-4ac}}{2a}$ . De kwadratische formule biedt twee oplossingen: één wanneer  $\pm$ een optelling is en één wanneer het gaat om aftrekken.

$$x^2 - 4x - 5 = 0$$

Deze vergelijking heeft de standaardvorm:  $ax^2 + bx + c = 0$ . Substitueer 1 voor a, -4 voor b en -5 voor c in de kwadratische formule,  $\frac{-b\pm\sqrt{b^2-4ac}}{2a}$ .

$$\frac{x =}{\frac{-(-4) \pm \sqrt{(-4)^2 - 4(-5)}}{2}}$$

Bereken de wortel van -4.

Dit gedeelte van de wiskundehulp is duidelijk nog voor verbetering vatbaar, zo worden simpele stappen te complex uitgelegd en is de geautomatiseerde vertaling vanuit het Engels niet altijd even gelukkig. Toch is deze uitwerking de belangrijkste meerwaarde van de wiskundehulp, het helpt je namelijk beter te begrijpen hoe je dergelijke vergelijkingen oplost.

#### dit artikel is terug te vinden op de website

## ClipboardFusion: snel standaardteksten invoegen

## You tube zie ook de instructievideo op 13:02

Ik was altijd groot fan van FlashPaste: een praktische tool voor het snel invoegen van standaardteksten, met name handig bij het beantwoorden van email. Denk bijvoorbeeld aan de persoonlijke voetnoot aan het einde van een bericht, of standaard antwoorden voor veelgestelde vragen. Helaas is de gratis versie van FlashPaste nergens meer te downloaden. Er is echter een volwaardig alternatief: **ClipboardFusion** (download: www.clipboardfusion.com)! Deze app heeft zelfs meer mogelijkheden: naast standaardteksten kunnen óók afbeeldingen, bestanden e.d. worden geplakt.

#### ClipboardFusion installeren

De installatieprocedure van ClipboardFusion is eenvoudig te doorlopen. Kies aan het einde van de setup de proefversie, deze kan achteraf worden omgezet naar de gratis versie (of geef de aangekochte licentiesleutel op). Laat de optie **Starten tijdens het opstarten van Windows** geactiveerd zodat de app altijd op de achtergrond actief is.

| 🔀 Setup - ClipboardFusion 5.8.6 🦳 🗆                                                                                                    | ×   |
|----------------------------------------------------------------------------------------------------|-----|
| Selecteer extra taken<br>Welke extra taken moeten uitgevoerd worden?                                                                                                    | \$  |
| Selecteer de extra taken die u door Setup wilt laten uitvoeren bij het installeren van<br>ClipboardFusion, en klik vervolgens op Volgende.<br>🗹 Starten tijdens het opstarten van Windows |     |
| Licentiesleutel opties:                                                                                                    |     |
|                                                                                                    |     |
| Klik op 'Naar gratis versie veranderen' in het instellingenscherm om de gratis versie te<br>gebruiken.                                                                                    |     |
| Vo <u>r</u> ige <u>V</u> olgende Annuler                                                                                                    | ren |

Na afloop van de setup opent het Engelstalige instellingenvenster van ClipboardFusion. De standaard instellingen zijn niet zo praktisch en kunnen beter aangepast worden (zie de tips verderop)!

#### **De Clipboard Manager**

Het beheren en plakken van teksten verloopt via de **Clipboard Manager** van ClipboardFusion, te openen met een rechter muisklik op het programmaicoontje in het systeemvak, optie **Show Clipboard Manager**. Het is echter veel makkelijker om een sneltoets in te stellen (via het instellingenvenster, tabblad **HotKeys**; zie verderop) zodat de Clipboard Manager snel opent. De Clipboard Manager bevat de tabbladen **History**, **Pinned**, **Online Recent**, **Online Pinned** en **Macros**.

Tabblad **History** bevat alle recent naar het klembord gekopieerde items (deze worden beperkte tijd bewaard). Het is verstandig om veelgebruikte items aan de lijst met vastgepinde items (tabblad **Pinned**) toe te voegen zodat ze bewaard blijven en snel toegankelijk zijn. Dit gaat met een rechter muisklik op het gekopieerde item op tabblad **History**, optie **Pin**. Wijzig eventueel de namen van vastgepinde items zodat de lijst overzichtelijk blijft: klik hiervoor met rechts op een item, optie **Edit Name**. Kijk ook even naar de opties **Move up/Move Down** (voor het aanpassen van de volgorde) en **Edit** (voor het aanpassen van de inhoud van het item).

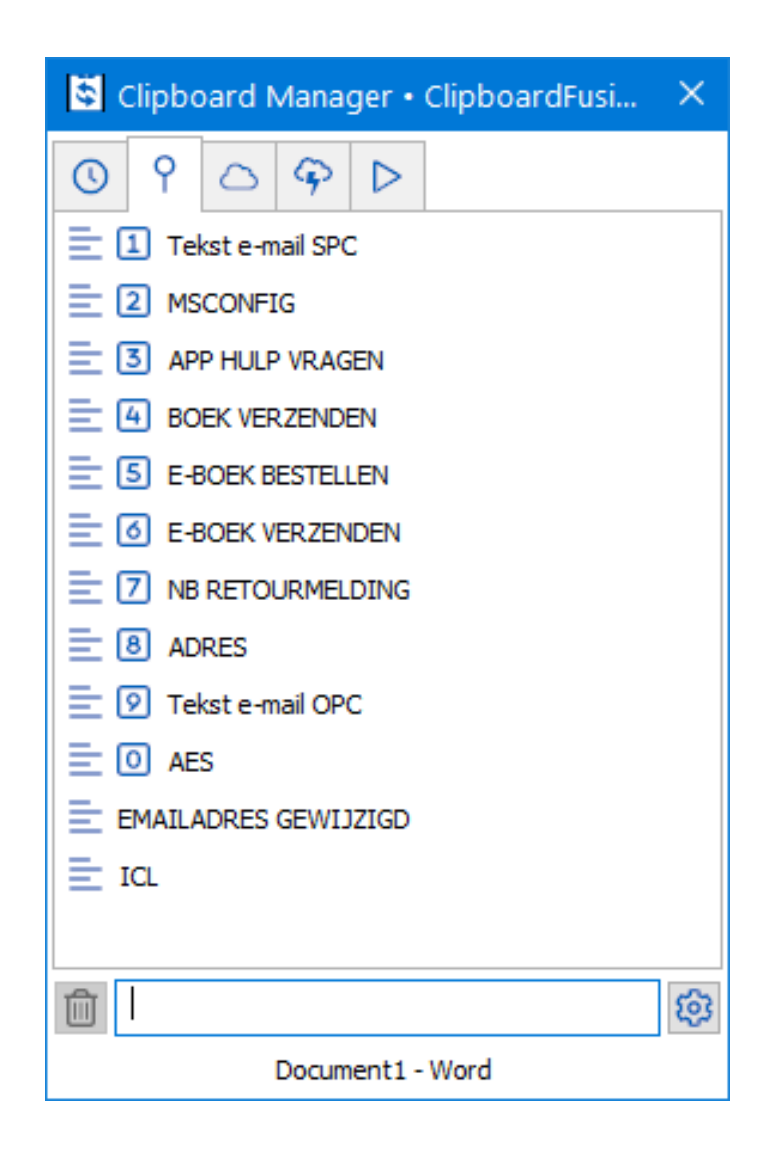

Het plakken van standaardteksten gaat als volgt: plaats de cursor op de plek waar de tekst moet komen (in een e-mail, chatbox, word-bestand etc.), open vervolgens tabblad **Pinned** van de Clipboard Manager en selecteer het gewenste item (met een enkele muisklik, het bijbehorende cijfer of de pijltjestoetsen i.c.m. de ENTER-toets). Of nog handiger: maak gebruik van sneltoetsen voor veelgebruikte items zodat de clipboard manager niet eens geopend hoeft te worden (zie de instellingen verderop).

## ClipboardFusion afstellen

Tot zover het gebruik van ClipboardFusion. Het is wel verstandig om eerst de instellingen van ClipboardFusion aan te passen, daarmee wordt het gebruikersgemak aanzienlijk verhoogd. Het instellingen-venster van Clipboard-Fusion opent via een rechter muisklik op het programma-icoontje in het systeemvak, optie **Settings**.

| Settings • ClipboardFusion | 5.8.6                                                                                                    | × |
|----------------------------|----------------------------------------------------------------------------------------------------|---|
| Options                    | Clipboard Manager Window                                                                                      |   |
| Clipboard Manager          | Keep Clipboard Manager open after losing focus     Open Clipboard Manager     Clipboard Manager always on top |   |
| Clipboard History          | Allow items to be dragged and dropped on other windows                                                        |   |
| Clipboard Syncing          | Snap Clipboard Manager to edge of monitors Enable one key navigation in Clipboard Manager menus               |   |
| Tray Icon Settings         | <ul> <li>Don't select first list item</li> <li>Auto-paste on Clipboard Manager selection</li> </ul>           |   |
| Triggers (Scrub/Replace)   | Focus the previous window when a Macro is run from the Clipboard Manager                                      |   |
| Macros                     | Show tooltips when the Clipboard Manager opens                                                                |   |
| HotKeys                    | Last Location                                                                                                 |   |
| Ignore Programs            | Default Clipboard Manager list to focus:                                                                      |   |
| ▲☆ Languages               | Show tooltips in Clipboard Manager lists for:                                                                 |   |
| Cicense Key                | Text and Images 🗸                                                                                             |   |
| Our Apps                   |                                                                                                    |   |
| Control Troubleshooting    |                                                                                                    |   |
| (i) About                  |                                                                                                    |   |
| ② Help ▼ f У in            | Advanced Settings <u>O</u> K <u>C</u> ancel Apply                                                             |   |

De meest interessante wijzigingen worden hier besproken (bevestig de aangebrachte wijzigingen met de knop **Apply**):

Tabblad Options

Is de optie **Start with Windows** geactiveerd, start ClipboardFusion direct met Windows op zodat de app altijd op de achtergrond actief blijft. Deactiveer de optie **Show Clipboard Preview Popup (for HTML Colours and Images)** om de irritante pop-ups uit te schakelen die bij het kopiëren van teksten e.d. worden getoond.

## Tabblad Clipboard Manager

Deactiveer de optie **Keep Clipboard Manager open after losing focus** zodat de Clipboard Manager automatisch weer wordt verborgen nadat een tekst is geplakt. Selecteer bij **Default Clipboard Manager list to focus** de optie **Pinned** zodat de manager standaard opent met tabblad **Pinned**.

• Tabblad Clipboard History

Bij de optie **Clear History Items older than** is ingesteld hoelang de items op tabblad **History** bewaard moeten blijven. Standaard is dat 5 dagen, maar uit privacyoverwegingen is het verstandig om deze periode terug te brengen naar maximaal 30 minuten. Zijn de gekopieerde teksten langer nodig dan kunnen ze beter worden vastgepind.

Verder is het verstandig om het archiefbestand met items te verplaatsen naar de map **Documenten** (óf naar een datapartitie): klik bij de optie

Database Location op de knop Browse, open de gewenste map, maak hier met de knop Nieuwe map een nieuwe map aan, geef deze een herkenbare naam (bijvoorbeeld ClipboardFusion) en bevestig met de knop Map selecteren.

Activeer de optie **Auto-paste on Local Pinned Item Select** zodat vastgepinde items met een sneltoets kunnen worden geplakt (het is dan dus niet meer nodig om de Clipboard Manager te openen). Dit gaat standaard met de toetscombinatie **CTRL-ALT**, aangevuld met het cijfer dat wordt vermeld bij het betreffende item op tabblad **Pinned** (bijvoorbeeld **CTRL-ALT-1** voor het plakken van het eerste item).

## Tabblad Tray Icon Settings

Bij het gebruik van ClipboardFusion worden regelmatig meldingen in het systeemvak en het actiecentrum getoond. Heb je hier geen behoefte aan, schakel ze dan uit door alle opties onder het kopje **Notifications** te deactiveren. Is het programma-icoontje in het systeemvak slecht zichtbaar, activeer dan de optie **Use dark tray icon**.

Bij **Tray Icon Click Action** zijn de acties vastgelegd die worden uitgevoerd wanneer op het icoontje in het systeemvak wordt geklikt. Een enkele muisklik (de-)activeert de actie **Toggle Trigger Command on/off** (voor het aan- of uitzetten van de triggers, zie volgende bullet). Een dubbele muisklik activeert de actie **Run Triggers on Clipboard**, waarmee de ingestelde triggers worden toegepast op de tekst op het klembord. Deze opties zijn voor de doorsnee gebruiker niet praktisch en kunnen beter worden gewijzigd, bijvoorbeeld in het openen van het instellingenvenster (actie **Open Settings Window**) en het openen van de Clipboard Manager (actie **HotKey: Show Local Pinned Item Menu**).

## • Tabblad Triggers (Scrub/Replace)

Triggers passen de gekopieerde tekst automatisch aan, bijvoorbeeld door de opmaak te verwijderen, teksten op te schonen of specifieke tekst automatisch te vervangen. Het tabblad bevat al een trigger, deze verwijdert naast de opmaak tevens alle spaties, line breaks en tabs aan het begin en einde van de gekopieerde selectie. Omdat dit vaak voor problemen zorgt bij het kopiëren en plakken van opgemaakte teksten in Office-programma's, kan deze trigger beter worden uitgeschakeld (selecteer de betreffende regel, knop **Disable**). Als alternatief kan de trigger-functionaliteit ook in zijn geheel worden uitgeschakeld door de optie **Trigger Command Setting** te wijzigen in **Trigger command disabled**.

• Tabblad HotKeys

Wil je met een sneltoets de Clipboard Manager openen op tabblad **Pinned**? Selecteer dan de actie **Show Local Pinned Item Menu with Query TextBox Focused**, knop **Edit**, geef de gewenste sneltoetscombinatie op (bijvoorbeeld **CTRL**, **ALT** en **S**) en bevestig met **OK**.

• Tabblad Ignore Programs

Dit tabblad bevat de programma's die door ClipboardFusion genegeerd moeten worden (verwijder eventueel de vermelding **excel** om knip- en plakproblemen binnen Excel te voorkomen).

• Tabblad License Key

Het belangrijkste voordeel van de betaalde versie is de mogelijkheid om de inhoud van de Clipboard Manager (en de instellingen van Clipboard-Fusion) te synchroniseren met andere computers. Is de 30 dagen-testversie geïnstalleerd en weet je nu al dat je niet zal overstappen naar de betaalde versie, activeer dan de gratis versie via de knop **Change to Free Version**.

dit artikel is terug te vinden op de website

## Nieuwsbrief 104 gemist?

Heb je nieuwsbrief 104 gemist? Vraag deze dan op via de website en/of download het PDF-bestand. Uiteraard is de bijbehorende video ook nog beschikbaar!

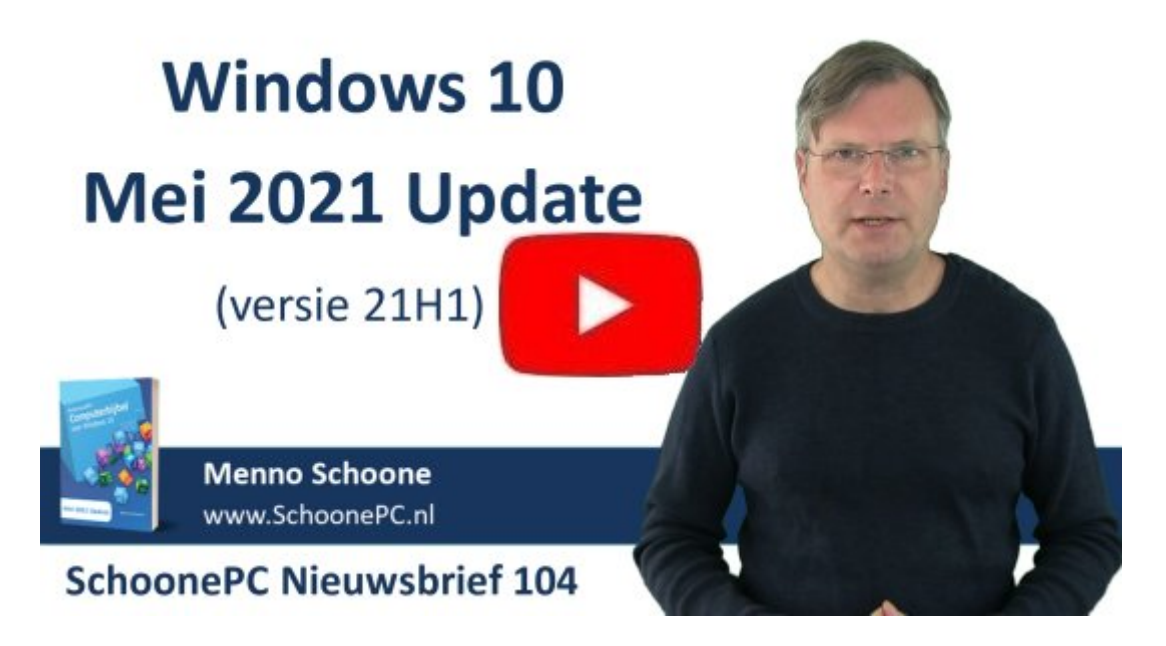

# Een greep uit de vele reacties

## van gebruikers van de computerbijbel

"Keep up the good job, uw boeken zijn fantastisch en een grote hulp."

"Vaak geniet ik van je boek met daarin je vakkennis over Windows 10. Ik kan er meestal alles in vinden waarnaar ik zoek."

"Wat een mooi boek zeg. Geweldig wat een info."

"De eerste indruk: ziet er blits uit!"

"Het boek is zeer goed leesbaar. Top!"

"Heb je boek reeds half gelezen en dit is zeker één van de betere of liefst het beste boek. Ook betreffende de vele voorbeelden en uitleg."

"Mooi, inhoudelijk zeer leerzaam en fraai in kleuren."

"Je boek heeft mij al die jaren heel veel steun bezorgd."

"Je boek is een mooi hulpmiddel."

"Uw Computerbijbel ligt altijd op een vaste plaats naast mijn PC, hij kan eigenlijk niet gemist worden"

"De computerbijbel is een geweldig naslagwerk."

Meer informatie over de computerbijbel >

## www.SchoonePC.nl | Aanmelden nieuwsbrief

© 2001-2021 - SchoonePC - Rotterdam - The Netherlands